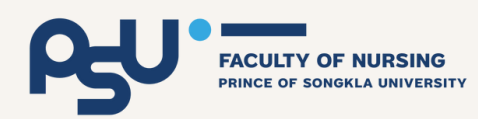

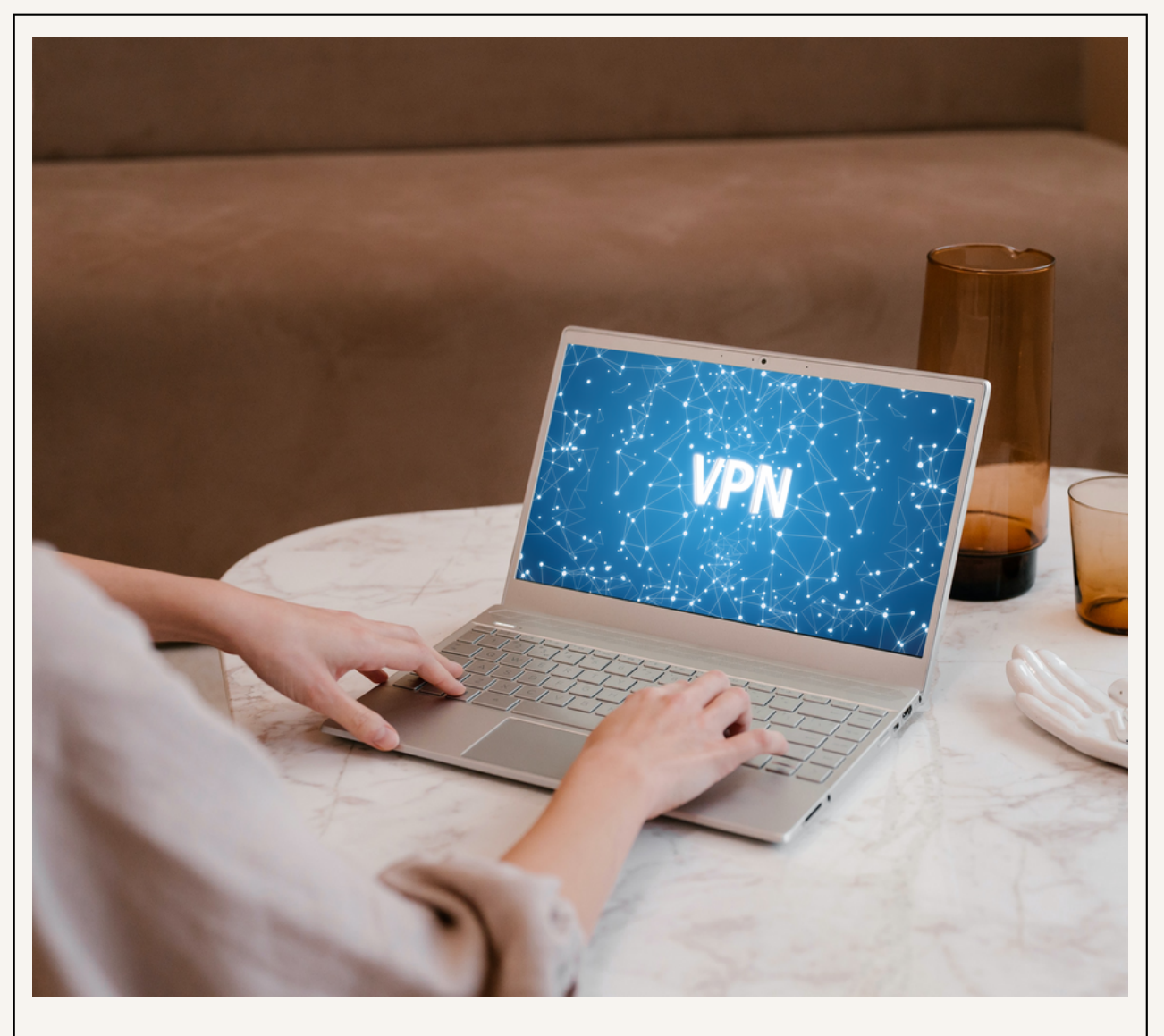

## GUIDELINES PSU VPN INSTALLATION

for Windows 10 or above

Faculty of Nursing, Prince of Songkla University

#### CONTENT

| WHAT: What is a VPN              | 3  |
|----------------------------------|----|
| WHY: Why you have to use PSU VPN | 3  |
| WHEN: When to use a PSU VPN      | 4  |
| WHO: Who can use a PSU VPN       | 4  |
| HOW: How to install a PSU VPN    | 5  |
| Evaluation                       | 17 |

# WHAT: WHAT IS A VPN

#### VPN stands for Virtual Private Network

It allows you to use the Internet of a location, even if you are not in the network area.

# WHY: WHY YOU HAVE TO USE PSU VPN

Some PSU Databases and Resources are designated to be accessible only through the PSU Network for authentication and security purposes.

#### WHEN: WHEN TO USE A PSU VPN

When you stay outside the PSU campus and would like to access the PSU databases or resources, which are required to be accessed through the PSU internet.

WHO: WHO CAN USE A PSU VPN

PSU staff and students who have the PSU passport.

1. Check your windows edition and the system type.

#### System > About

DESKTOP-DOMT51C

(i) Device specifications

| Device name   |                                                     |
|---------------|-----------------------------------------------------|
| Processor     | Intel(R) Core(TM) i7-9750H CPU @ 2.60GHz 2.59 GHz   |
| Installed RAM | 16.0 GB (15.9 GB usable)                            |
| Device ID     |                                                     |
| Product ID    |                                                     |
| System type   | 64-bit operating system, x64-based processor        |
| Pen and touch | No pen or touch input is available for this display |

2. Download the VPN installer file from the website: <u>https://www.fortinet.com/support/product-</u> downloads#VPN

- Scroll down to "FortiClient VPN".
- Select the file that matches your devices. (Windows)

While downloading, your computer may give you a security alert. You can either confirm the download or save the file and double-click it.

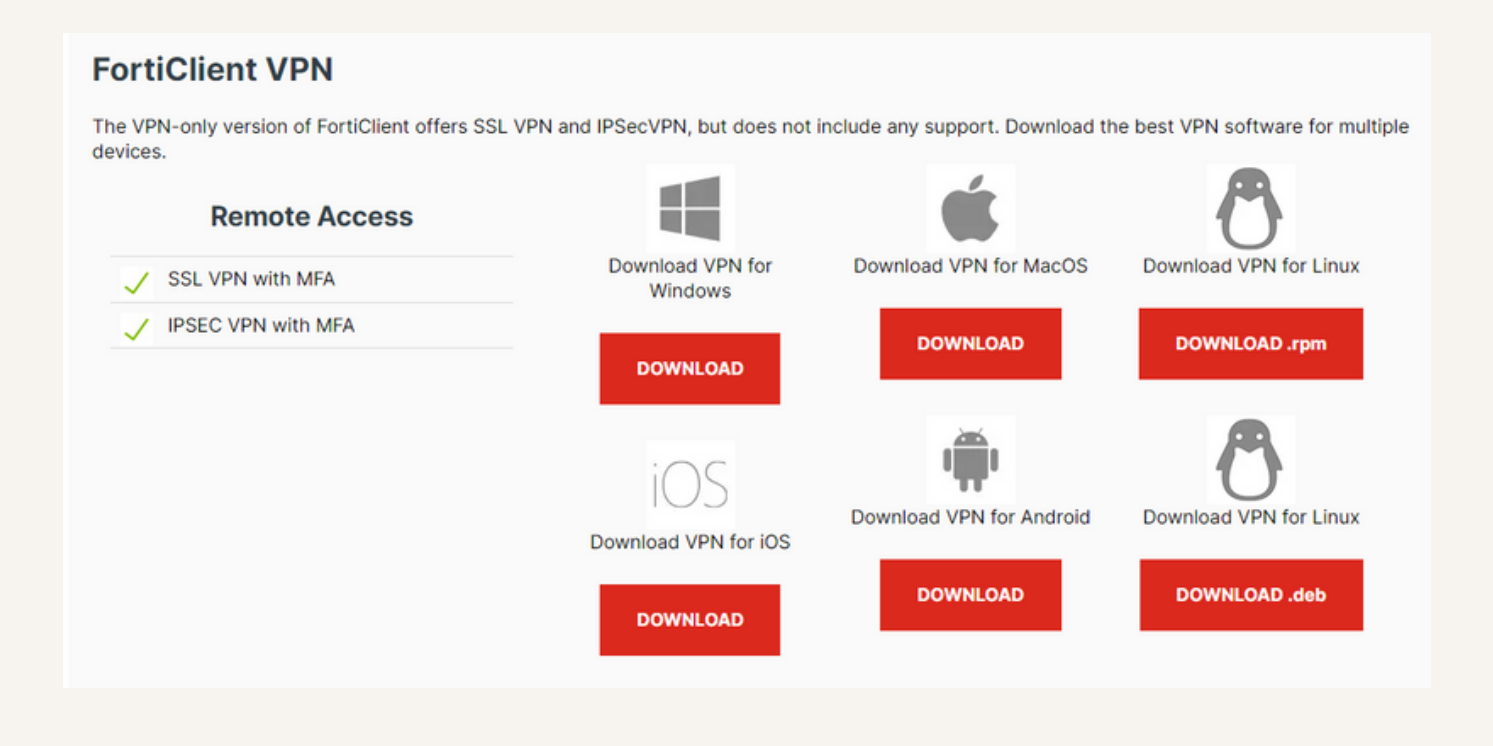

FortiClientVPNOnlineInstaller <----- Double-click the downloaded file</p>

3. If the User Account Control window appears, click Yes.

4. When the copyright notification window appears, select the checkbox "Yes, I have read and accept the License Agreement" and click the Next button.

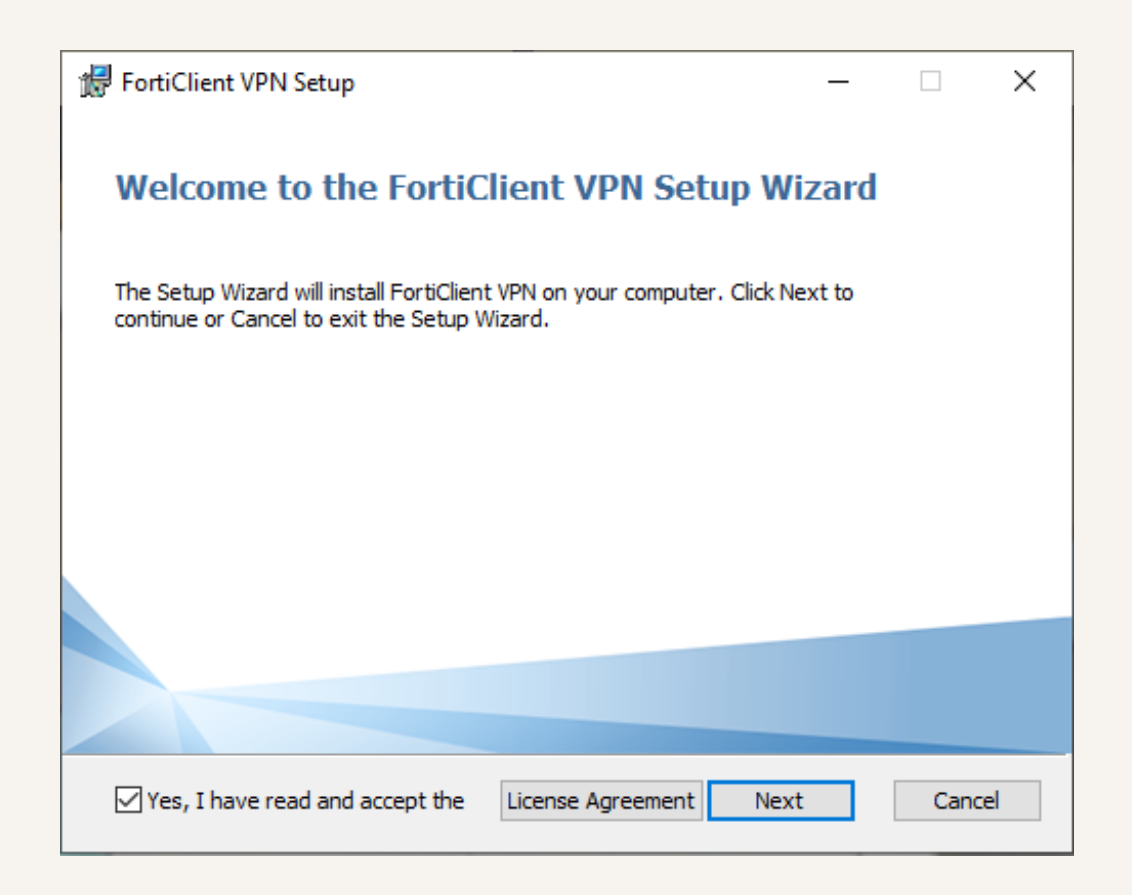

7. Click Install to begin the installation.

| 😸 FortiClient VPN Setup —                                                                                                    |      | ×  |
|----------------------------------------------------------------------------------------------------|------|----|
| Ready to install FortiClient VPN                                                                                                    | Y.   |    |
| Click Install to begin the installation. Click Back to review or change any of your installation settings. Click Cancel to exit the wizard. |      |    |
|                                                                                                    |      |    |
| Back Install                                                                                                    | Cano | el |

8. The Installation status window appears. Wait for installation.

| 體 FortiClient VPN Setup                                      | _   |     | ×   |
|--------------------------------------------------------------|-----|-----|-----|
| Installing FortiClient VPN                                   |     |     |     |
| Please wait while the Setup Wizard installs FortiClient VPN. |     |     |     |
| Status: Updating component registration                      |     |     |     |
|                                                              |     |     |     |
|                                                              |     |     |     |
|                                                              |     |     |     |
| Back Ne                                                      | ext | Can | cel |

9. When the installation is completed, click the Finish button.

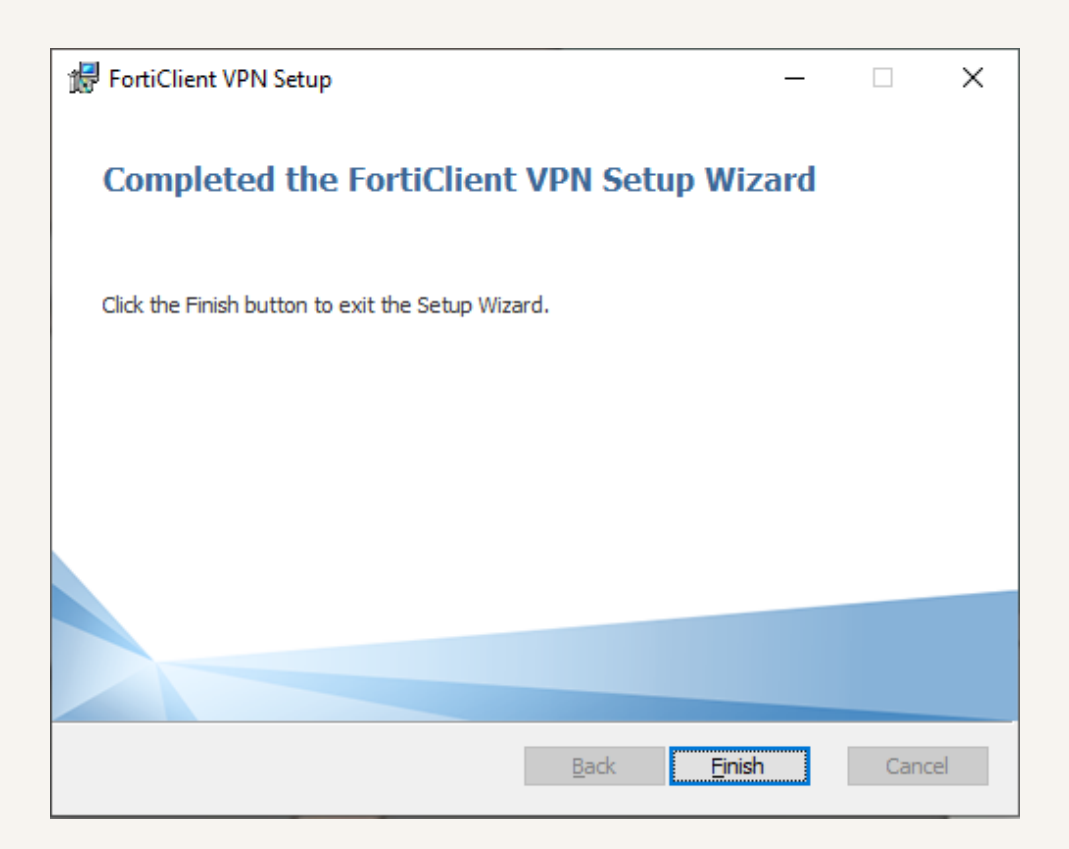

10. The FortiClient program icon appears on the desktop. Double-click the program icon to run and configure the program.

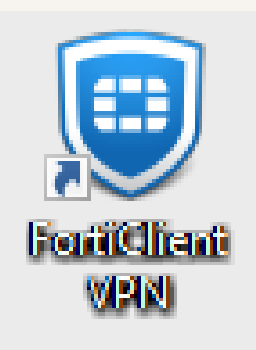

11. The program window appears.
Select the checkbox "I acknowledge that this free software does not come with any product support.
I will not contact Fortinet technical support for any issues experienced while using this free software".
Click "I accept" and then click "Configure VPN".

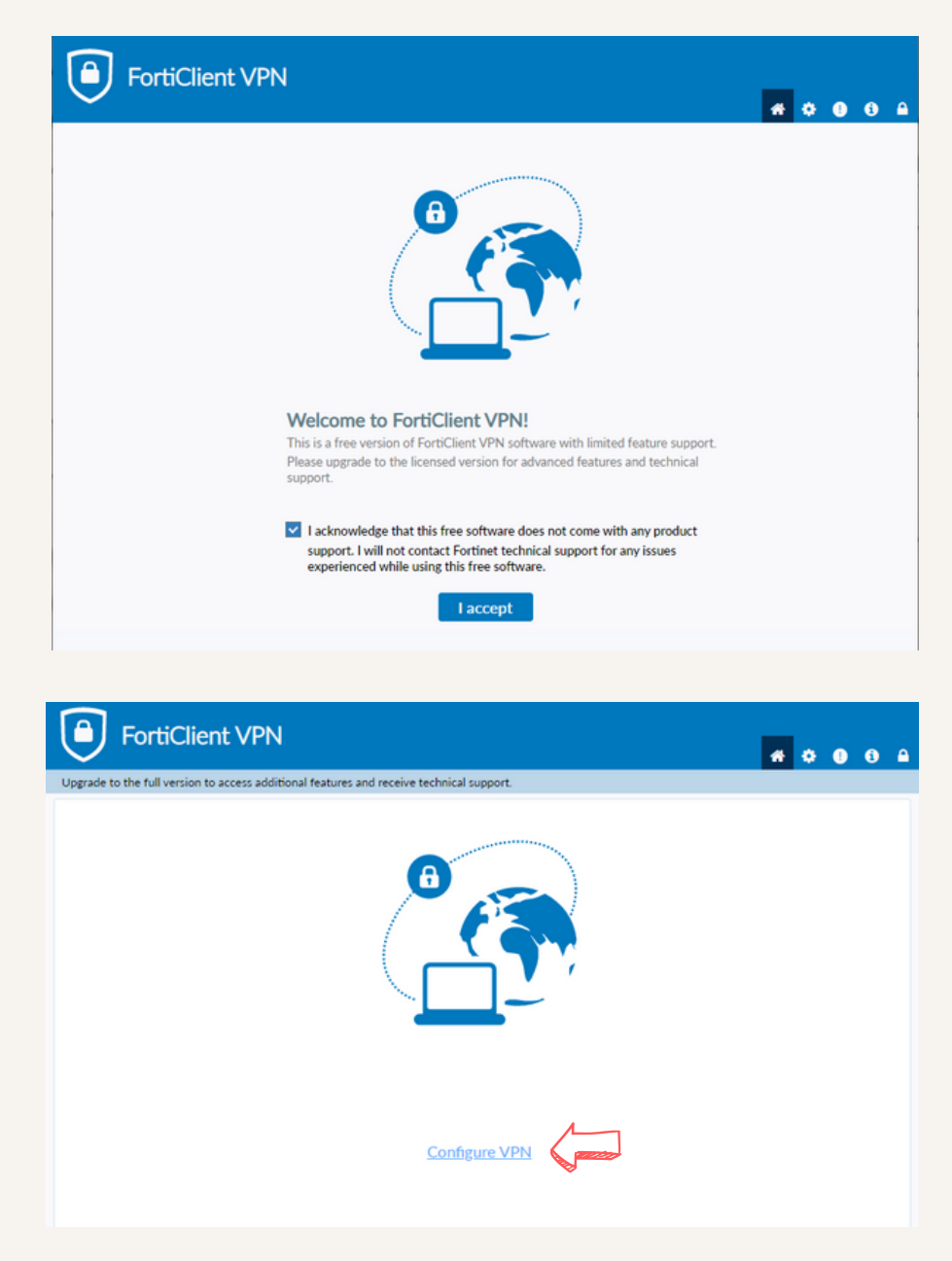

12. The New VPN Connection window appears. Select "SSL-VPN" and fill in the fields as follows:

Connection Name: PSU VPN Remote Gateway: vpn2.psu.ac.th Authentication: select "Save login" Username: PSU passport (ex. thunyapong.u or 6610420999)

After filling in, click save.

| FortiClient File Help                                                     |                                            |   | -   |     | × |
|---------------------------------------------------------------------------|--------------------------------------------|---|-----|-----|---|
| FortiClient VPN Upgrade to the full version to access additional features | and receive technical support.             |   | # 0 | 0 0 |   |
| New VPN Con                                                               | nection                                    |   |     |     |   |
| VPN                                                                       | SSL-VPN IPsec VPN XML                      |   |     |     |   |
| Connection Name                                                           | PSU VPN                                    |   |     |     |   |
| Description                                                               |                                            |   |     |     |   |
| Remote Gateway                                                            | vpn2.psu.ac.th<br>+Add Remote Gateway      | × |     |     |   |
|                                                                           | Customize port 443                         |   |     |     |   |
|                                                                           | Enable Single Sign On (SSO) for VPN Tunnel |   |     |     |   |
| Client Certificate                                                        | None ~                                     |   |     |     |   |
| Authentication                                                            | Prompt on login     Save login             |   |     |     |   |
| Username                                                                  | thunyapong.u                               |   |     |     |   |
|                                                                           | Enable Dual-stack IPV4/IPV6 address        |   |     |     |   |
|                                                                           | Cancel Save                                |   |     |     |   |
|                                                                           |                                            |   |     |     |   |
|                                                                           |                                            |   |     |     |   |
|                                                                           |                                            |   |     |     |   |
|                                                                           |                                            |   |     |     |   |
|                                                                           |                                            |   |     |     |   |

13. A window for an SSL VPN connection appears. Enter the PSU Passport account password and click Connect button.

| FortiClient     File Help                                                                                | -   |     | × |
|----------------------------------------------------------------------------------------------------|-----|-----|---|
| FortiClient VPN Upgrade to the full version to access additional features and receive technical support. | # 0 | 0 6 |   |
| VPN Name<br>Username<br>Password<br>Save Password Auto Connect Always Up                                 |     |     |   |

14. If the SSL VPN connection is successful, the message "Connected to psu vpn" will appear on the bottom right corner of the screen and a window will appear showing information about its usage:

1) The IP address of the user

2) SSL VPN connection duration

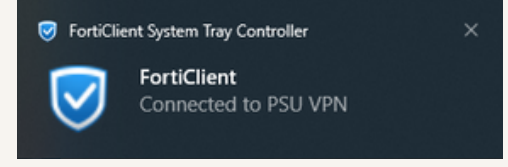

3) The number of bytes received and sent over the SSL VPN

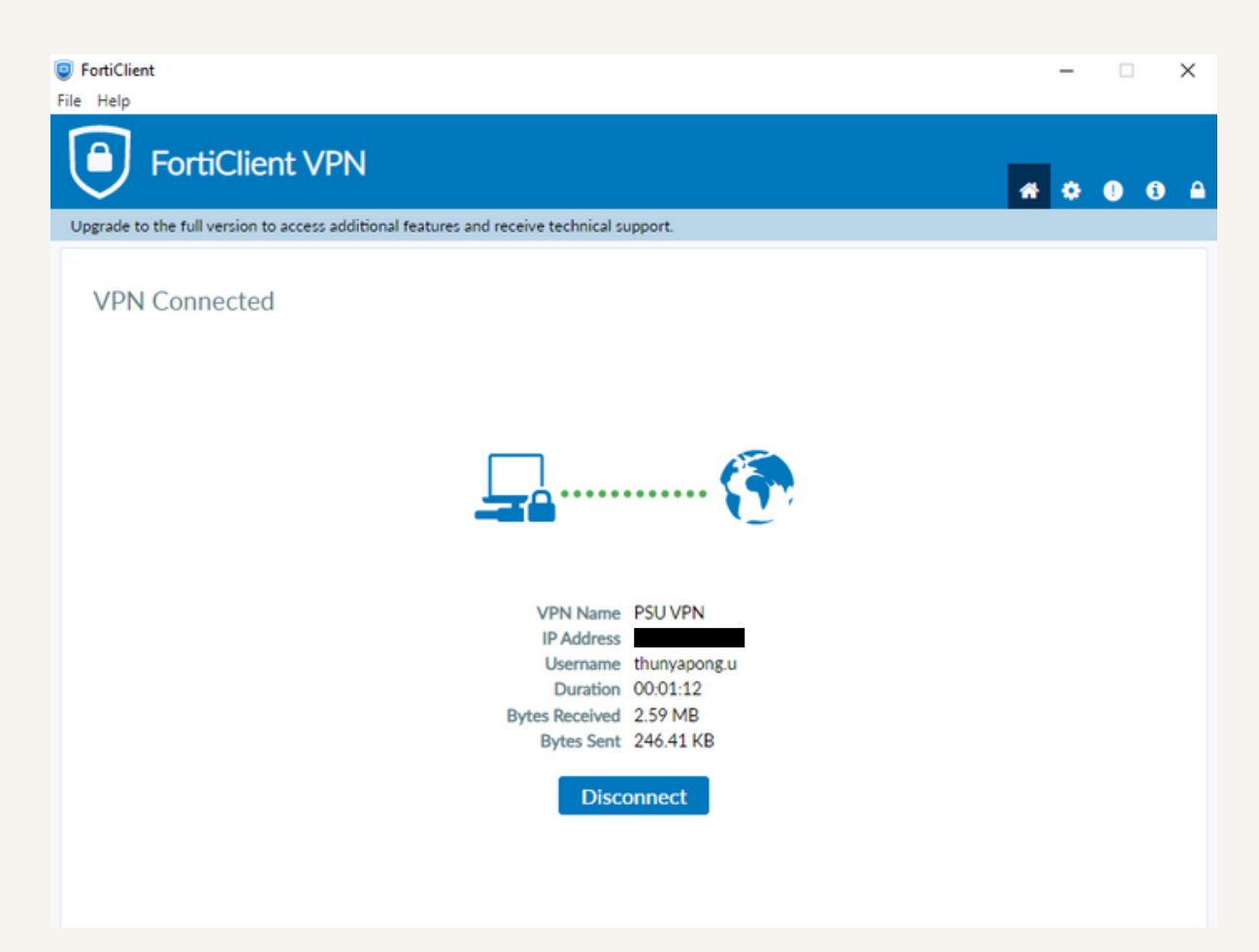

15. Users can minimize the program window by clicking the minimize button.

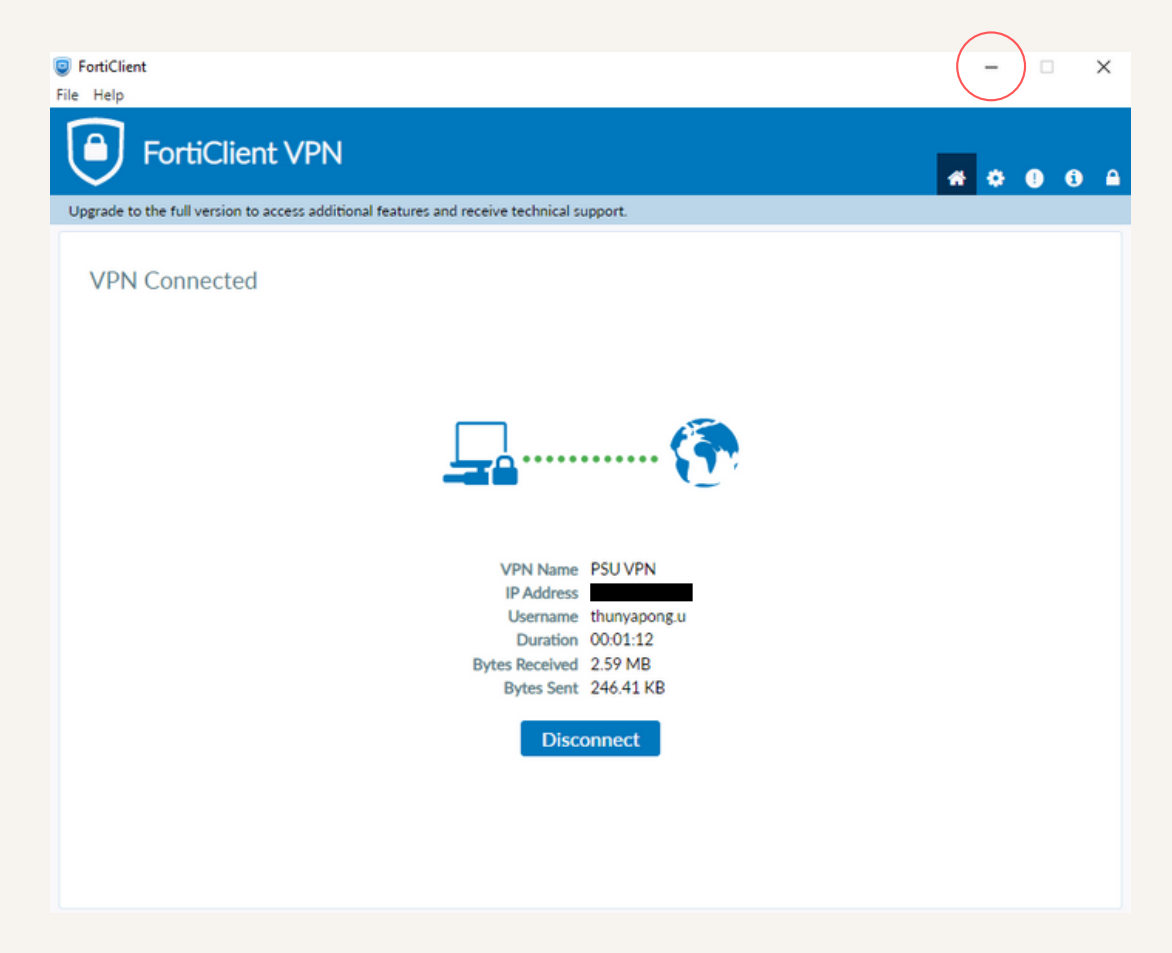

16. When the SSL VPN connection is successful, users can access the PSU databases and resources such as *http://www.clib.psu.ac.th* and *http://lib.med.psu.ac.th*.

17. To disconnect SSL VPN, click the program icon in the taskbar to open the program window and then click the Disconnect button.

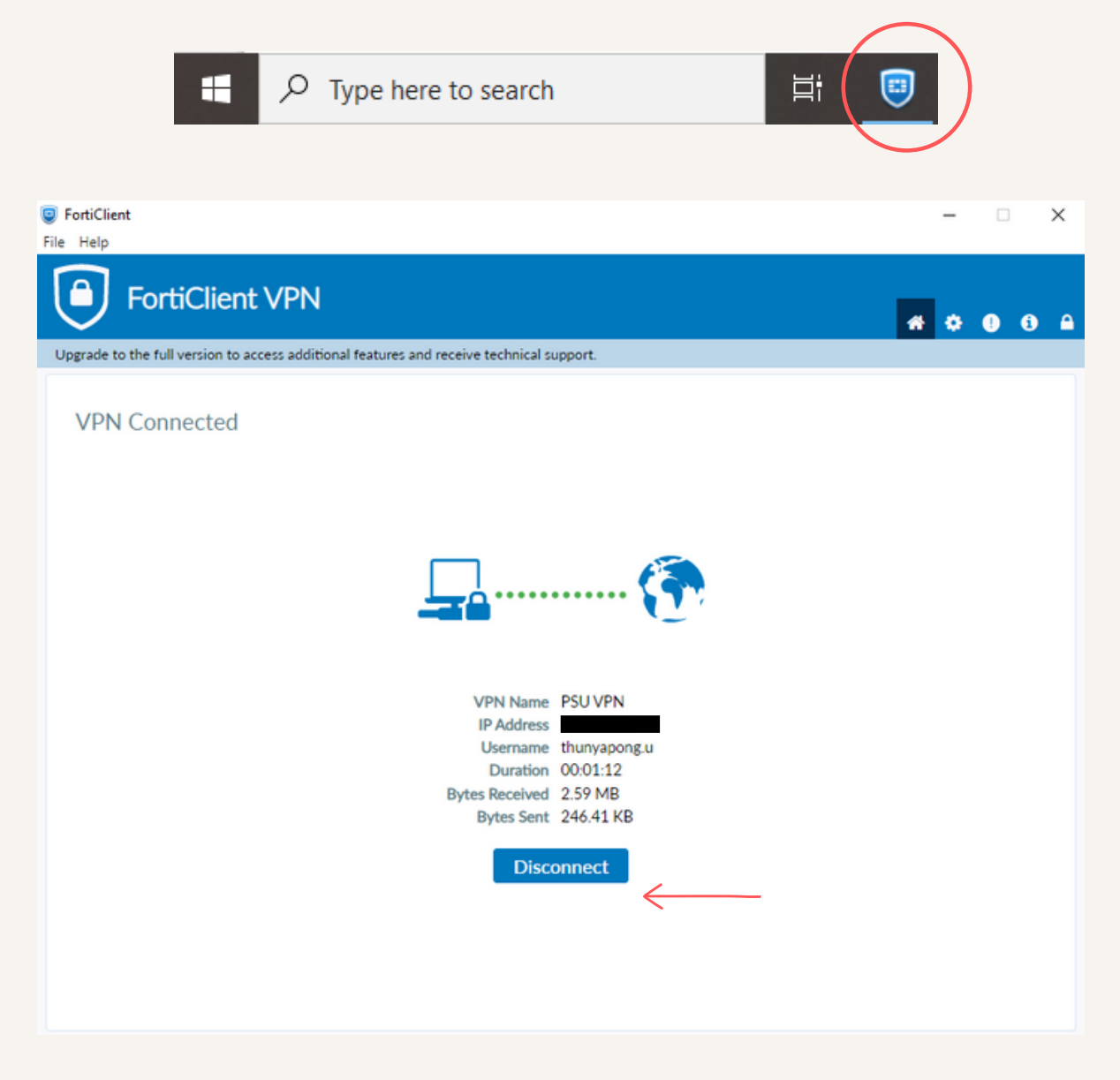

Note: please disconnect the PSU VPN after you complete access to the PSU databases/resources.

18. The next time using SSL VPN, users can set the program to remember the password by checking the "Save Password" box.

| FortiClient     File Help                                             |                                | - |   | ×   |
|-----------------------------------------------------------------------|--------------------------------|---|---|-----|
| FortiClient VPN                                                       | re technical support           | ٠ | 0 | ð 🔒 |
| Opgrade to the run version to access additional reactives and receive | re technical support.          |   |   |     |
|                                                                       |                                |   |   |     |
| VPN Name P                                                            | PSU VPN ~                      |   |   |     |
| Username                                                              | hunyapong.u                    |   |   |     |
| Password                                                              |                                |   |   |     |
| Save Passw                                                            | ord 🗌 Auto Connect 🗌 Always Up |   |   |     |
|                                                                       | Connect                        |   |   |     |
|                                                                       | Connect                        |   |   |     |
|                                                                       |                                |   |   |     |
|                                                                       |                                |   |   |     |
|                                                                       |                                |   |   |     |

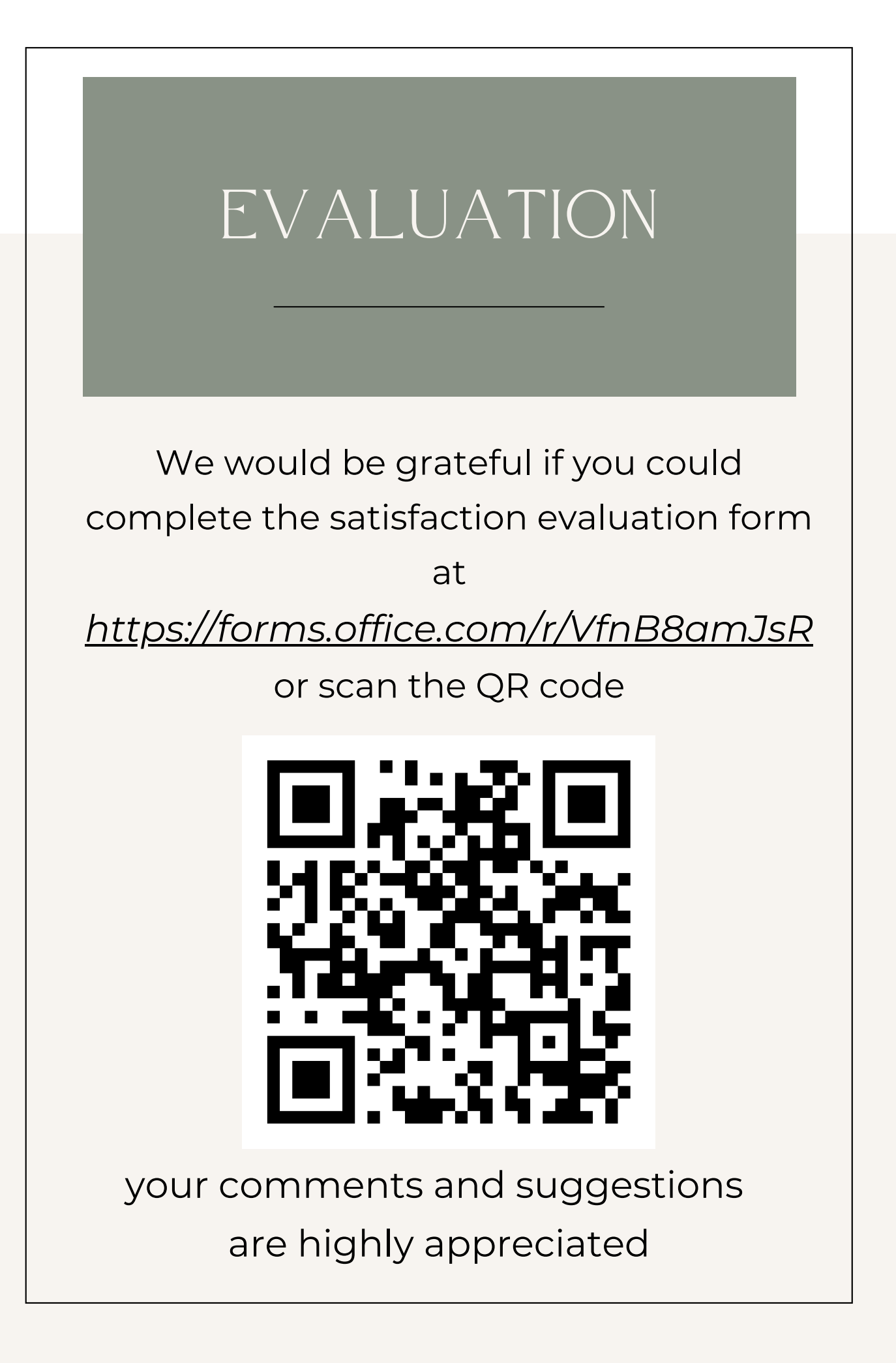

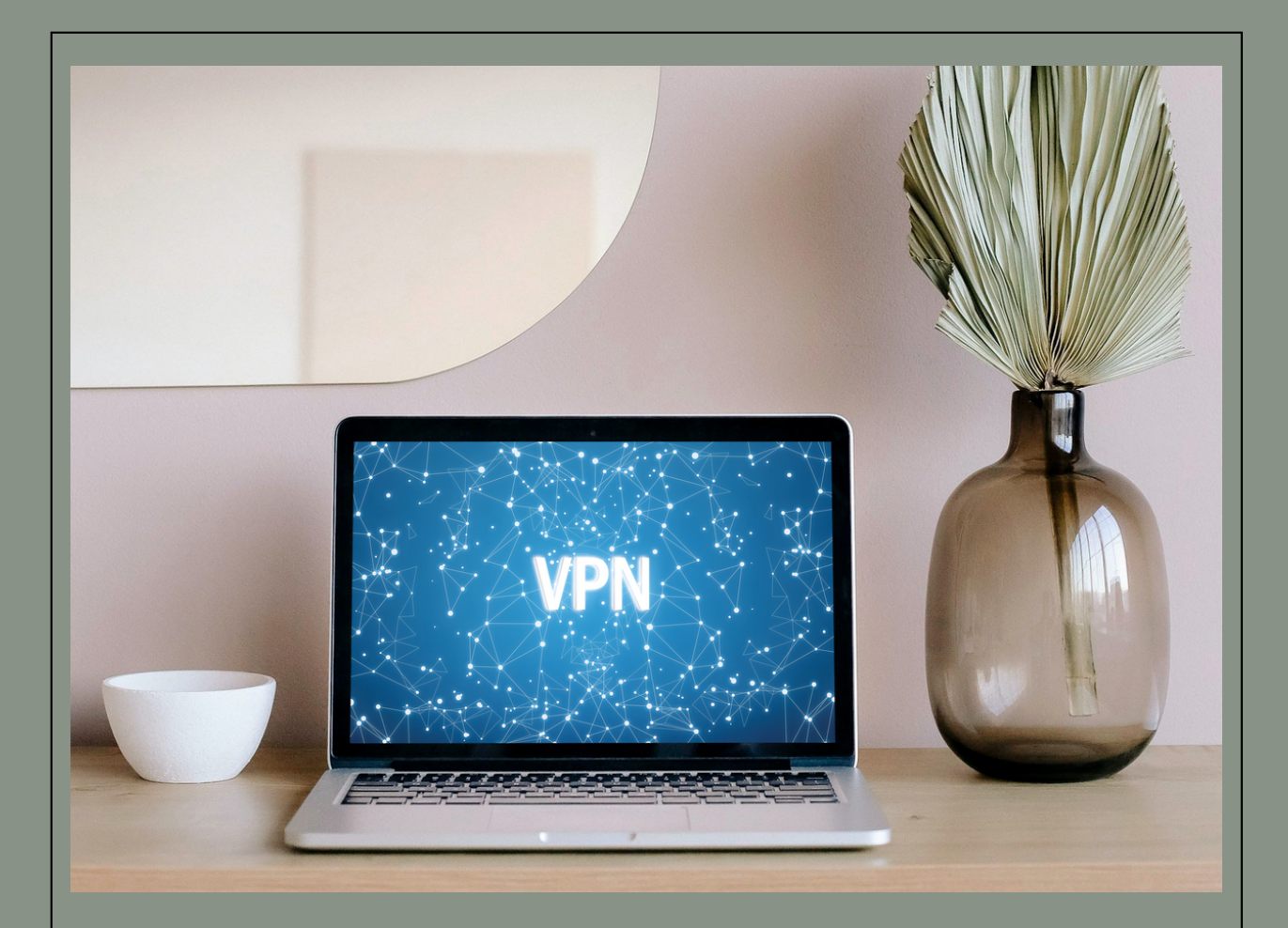

#### *THANK YOU* PRESENTED BY

#### MR. THUNYAPONG UMPUKANON MS.CHIDCHANOK RIENRUNGROJ

Information Technology unit

&

International Affairs unit

FACULTY OF NURSING, PSU